# 1 шаг: Получите сертификат от клиента

в распечатанном или электронном

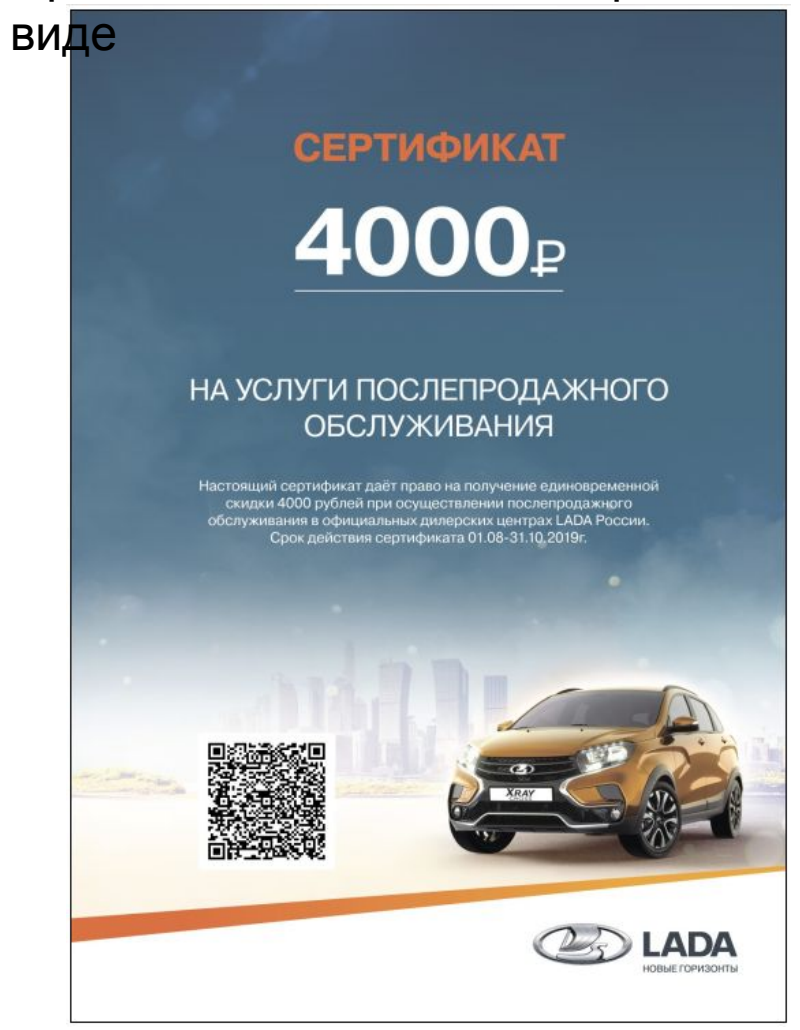

## 2 шаг: Отсканируйте QR-код приложением <u>мобильного телефона</u>

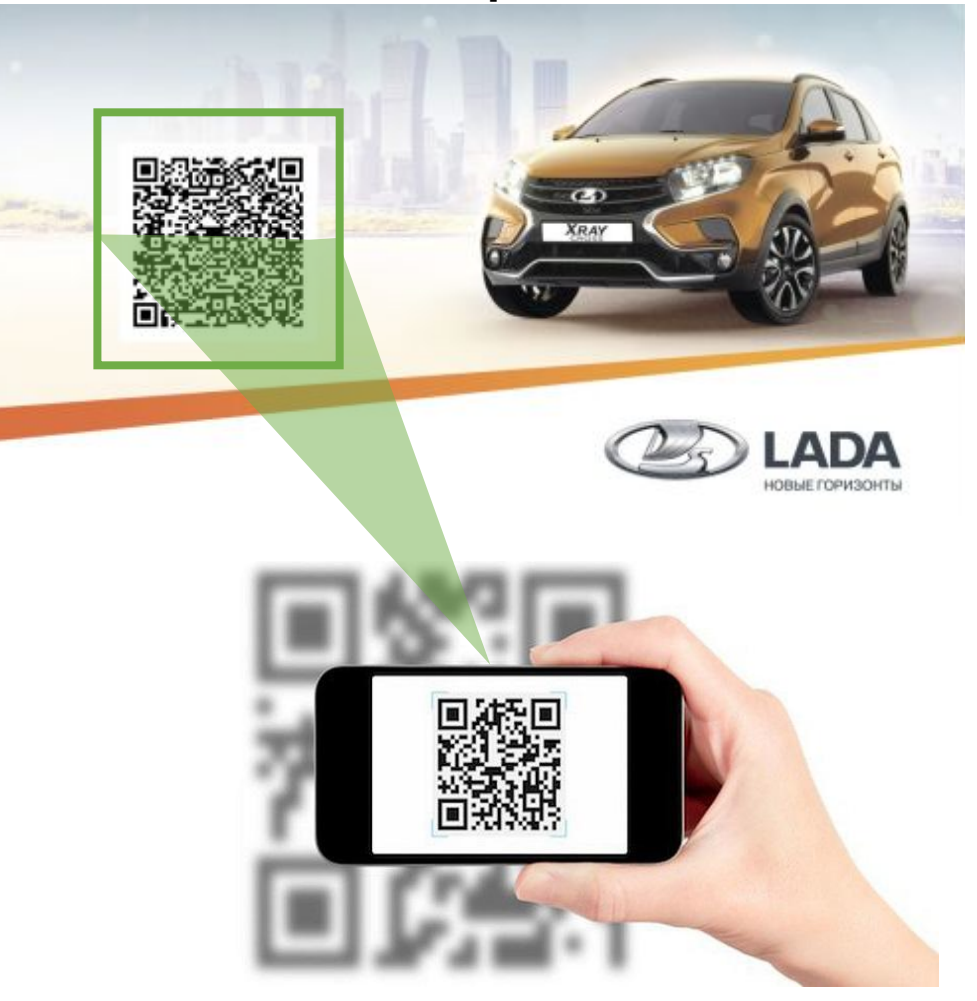

## з шаг: Активация сертификата

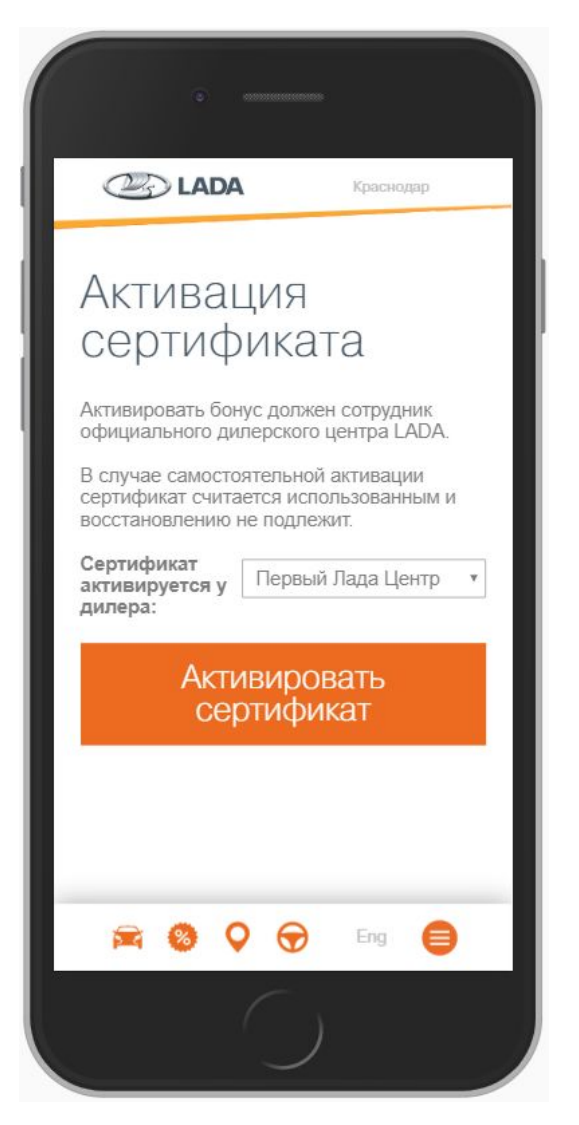

После сканирования QR-кода сделайте переход на страницу активации сертификата.

#### Действия на странице:

- Выберите свой дилерский центр из списка
- Нажмите кнопку «Активировать сертификат»

При нажатии на кнопку появится окно-предупреждение:

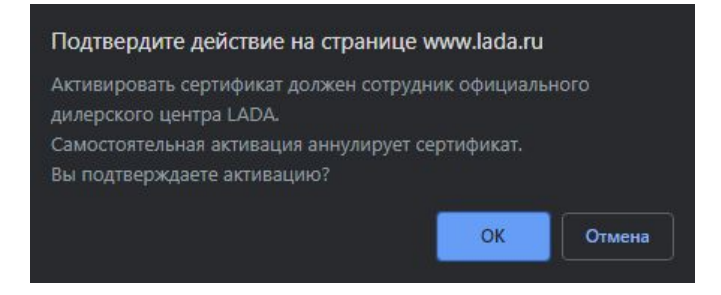

• Нажмите кнопку «ОК»

После перезагрузки страница оповестит об успешной активации сертификата.

#### Предупреждения на странице «Активация

сертификата» Любой из перечисленных ниже вариантов оповещений является основанием для отказа продолжать работу по предоставленному QR-коду.

После сканирования QR-кода и перехода на страницу активации сертификата Вы можете увидеть следующие оповещения:

• «Нет такого владельца сертификата»

Это значит, что Клиент предоставляет несуществующий QR-код.

• «Сертификат для данного участника акции уже активирован» Клиент предоставляет QR-код, который уже был активирован в вашем или другом дилерском центре.

 «Исходная ссылка или QR-код, предоставленные LADA для активации бонуса, были изменены данным пользователем»
Клиент самостоятельно видоизменил ссылку активации сертификата.

 «Данный участник акции не является владельцем сертификата»
Клиент участвовал в акции, но не является победителем розыгрыша сертификата.